## Ins-30000-CZ Net2 Instalační příručka

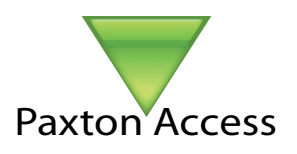

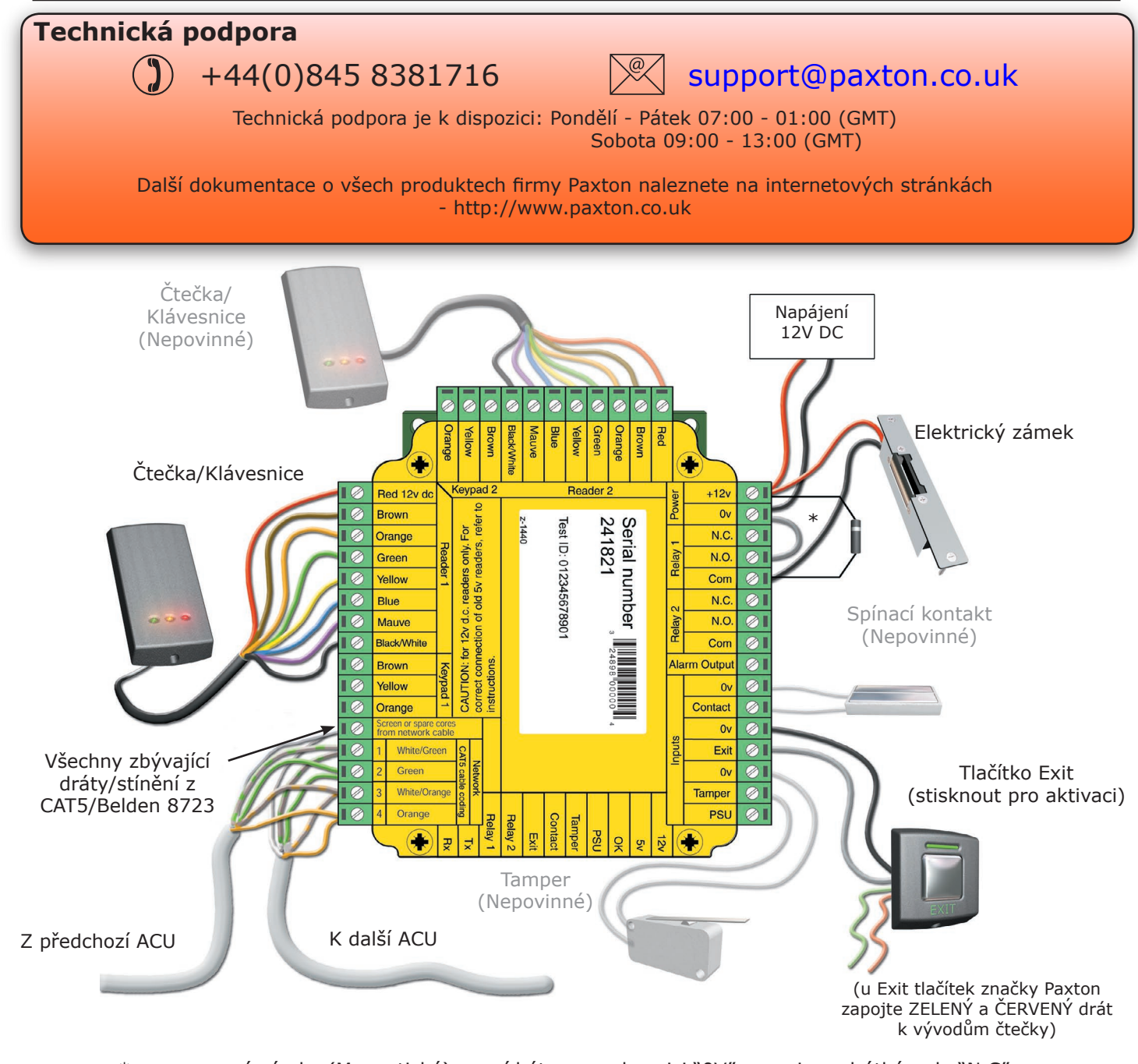

\* pro nouzové zámky (Magnetické), musí být na svorkovnici "0V" propojeno drátkém do "N.C".

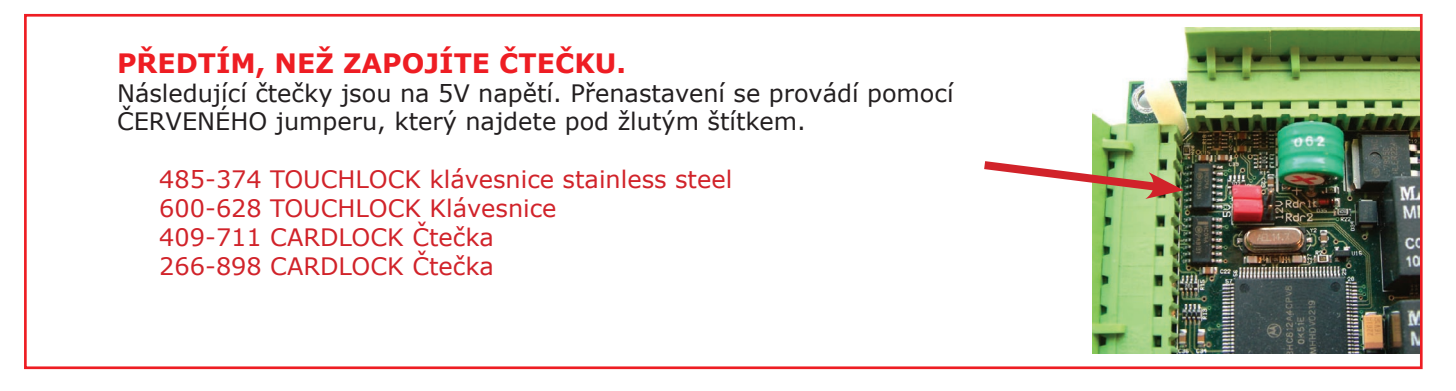

Instalační manuál k plné verzi Net2 je k dispozici na - http://paxton.info/49 nebo volejte: +44 (0)845 838 1716

## RS485 datové vedení

# 90% instalačních chyb je způsobeno špatně zapojeného datového vedení RS485. Proto prosím věnujte zvýšenou pozornost zapojení správných barev datového kabelu. Ušetří Vám to spoustu času a úsilí.

#### **ODPOROVÉ UKONČENÍ DATOVÝCH KABELŮ (Terminace).**

Musí být ukončeno dvěma odpory (pár) na každém konci datového kabelu. Odpor mezi rezistory musí být 120 ohmů.

#### ČTEČKA & UZEMNĚNÍ DATOVÉHO KABELU.

Musí být připojeno současně. Stínění čtečky a klávesnice by mělo být připojeno na svorkovici u vstupu Black/White.

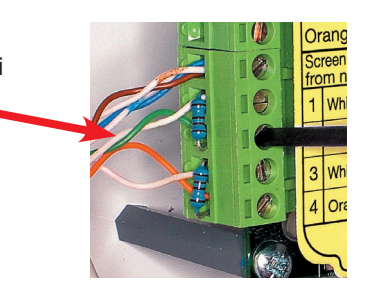

Datové vedení musí být spojeno jako souvislý řetěz. Převodník může být umístěn kdekoliv na datovém vedení. Terminovací odpory poté musí být zapojeny v každé ACU na obou koncích řetězu. Net2 v4.07 az 50 datových vedení a na každém až 200 ACU. (Maximum 500 ACU na jeden systém)

U příkladu níže jsou použity dva odpory na převodníku RS232 a na poslední ACU v řadě.

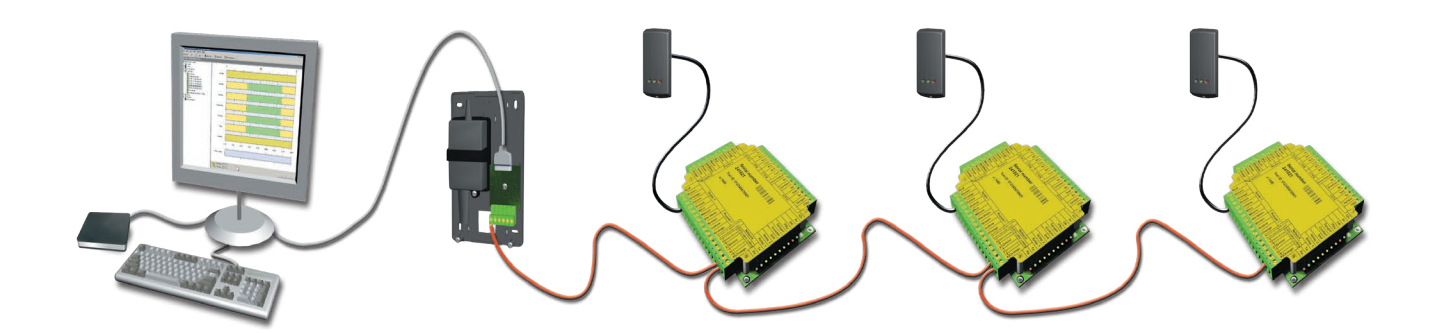

## Kontrola datového vedení - Je prováděna s vypnutým napájením.

Zkontrolujte odpory, mezi každým datovým spojem by se hodnota měla pohybovat mezi 60 - 80 ohmy

Zkontrolujte, zda nejsou zapojené žádné datové kabely do stínění

Zkontrolujte, že stínění datového kabelu je zapojeno - to poskytuje 0V DC

## Instalace řídící jednotky

Zapojte komponenty do ACU jak je zobrazeno na první straně. To obsahuje:

- Čtečka/Klávesnice
- Elektrický zámek
- Napájení
- Další volitelné komponenty

Stiskněte tlačítko exit, nebo pokud není tlačítko zapojeno, zkratujte 0V a Exit na svorkovnici pro test funkčnosti relé. Relé 1 rozsvítí LED a zámek by se měl uvolnit.

### **Instalace PC**

Aktuální požadavky na kompatibilní hardware, síť a operační systém jsou k dispozici na internetových stránkách - http://paxton.info/720

#### Zde je seznam témat nejčastěji pokládaných otázek na technickou podporu. Seřadili jsme je pro Vaši rychlou pomoc při instalaci nebo hledání závady.

#### 1 - ACU neodpovídá nebo nelze nadetekovat (Kontrola odporů na datovém vedení)

Vypněte napájení převodníku (RS232 nebo TCP/IP) a odpojte všechny ACU kterým nesvítí OK LED. Použijte multimeter, Změřte odpor mezi White/Green a Green párem na každém konci datové sítě. Je vyžadován odpor mezi 60 a 80 ohmy. Opakujte test na White/Orange a Orange páru. Toto je zásadní pro stabilní a bezproblémovou instalaci.

#### 2 - Reset ACU - Nesvítí žádná OK LED

ACU nemá obsažené žádné tovární vybavení umožnující reset jednotky. Jednotka má operační program (firmware), který kontroluje její funkce a může být přenastaven to znamená i osvětlení OK LED. Pokud OK LED svítí, není žádný důvod k resetování jednotky.

Pokud OK LED nesvítí, musíte vyčistit paměť jednotky to umožní stahnutí nového firmware z PC. Před provedením zkontrolujte nastavení stability odporů na datovém kabelu. (viz výše) Všechny ostatní ACU bez OK LED musí být vyjmuty z linky nebo vypnuty z napájení.

- 1. Ukončete Net2 Server (Net2 ikona Vpravo dole Pravý klik myši, zvolte Zastavit Net2 Server).
- 2. Vypněte napájení na Net2 ACU.
- 3. Spojte dohromady orange (oranžové) a mauve (fialové) spojení na svorkovnici na portu čtečky 2.
- 4. Zapněte napájení ACU (Jednotka pípne ale stále nebude svítit OK LED)
- 5. I když je jednotka napájena odstraňte spojení mezi orange (oranžovou) a mauve (fialovou) .
- Znovu spusťte Net2 Server a program Net2. Jděte do obrazovky 'Dveře' a klikněte na detekovat. Toto by mělo vyhledat ACU a nahrát nový firmware (Múže trvat až 2 minuty) - OK LED by nyní měla svítit. Tato procedura lze aplikovat pouze pro každou ACU zvlášť.

#### 3 - Čtečka/Klávesnice nefunguje

- Programové nastavení Ověřte, zda je čtečka nebo klávesnice správně nastavena.
- Připojení Ověřte, zda je kabel správně zapojen dle barevného označení na svorkovnici.
- Kabel Jako prodlužovací kabel od čtečky k ACU by měl být použit kabel typu Belden 9540 (max 100m).
  Pro vyloučení vady kabelu připojte čtečku přímo k ACU.
- Napájecí napětí Ověřte, zda je čtečka napájena vhodným napětím.
- Identifikační znak uživatele Ověřte, zda je testovaný identifikační znak v pořádku. Položením na funkční stolní čtečku.
- Rušení Ověřte, zda čtečka pracuje pokud ji držíte v rukou a není na stěně. Zajistěte aby čtečky nebyly přichyceny na zdi zády k sobě a v okolí není žádná interference z dalších místních RF zařízení.

#### 4 - Integrace EPS - Musí být použit program Net2 Professional.

Požární vstup lze zapojit na ACU do kteréhokoliv vstupu (0V + Contact/PSU/Tamper/Exit). V programu lze následně (okno požárních poplachů) nastavit, který vstup sepne signál požárniho poplachu.

POZNÁMKA: Dveře musí být zavřeny pomocí programu - resetování panelu požárů nemá žádný vliv na systém - Net2 Server MUSÍ být spuštěn po celou dobu aby tato metoda fungovala.

Na požárních dveřích jsou doporučovány magnetické zámky. Měla by být také nainstalováy požární tlačítka pro manuální otevření dveří v případě požáru.

#### 5 - Rozvržení datového vedení

Datové vedení musí být spojeno jako souvislý řetěz; převodník dat (RS232 nebo TCP/IP) může být umístěn kdekoliv na datovém vedení. Terminovací odpory (120 Ohmů) poté musí být zapojeny v každé ACU na obou koncích řetězu. Ve verzi v4.07 a vyšší je podporováno až 50 individuálních datových vedení. Zesilovač musí být použit každých 1 000 metrů a slouží k prodloužení datové větve. Pro datové vedení je nutné použivat datové kabely typu CAT5 nebo Belden 8723. Kabelové stínění musí být připojeno na všech ACU pro spolehlivou komunikaci. V případě kabelu CAT5 je nutné zbývající páry zapojit do stínění na ACU.

#### 6 - Čtečky / Klávesnice - Prodlužovací kabel

Jako prodlužovací kabely lze použit pouze typy Belden CR9538 / 9540. CR9538 (8 žilový) do 25m, CR9540 (10 žilový) od25 do 100m (maximální prodloužení). Pokud použijete CR9540, dvě doplňková jádra by měla být použita jako posílení napájení.

#### 7 - Časový výkaz: Proč musí být pro docházku vyhrazené čtečky pro příchod a odchod.

Ve většině aplikací není praktické používat jednu čtečku pro přístup i docházku zároveň. Frekventované průchozí místo vytváří výpisy které zpomalují systém. A proto není možné v programu nastavit jednu společnou čtečku. Nastavení čtečky Proximity nebo Cardlock jako čtečka příchodu nebo čtečka odchodu nemá žádny efekt na relé 1 a nebude zobrazeno v přístupových úrovních. Relé 2 přepne na půl vteřiny jako signál potvrzení, rozsvícením LED a pípnutí.

#### 8 - Záloha databáze

Je velice důležité pravidelně zálohovat databáze Net2. Net2 má vlastní postup pro vytváření zálohy, ten vytvoří zálohu databáze na lokální disk serveru c:\Net2 Access Control\Backup. (přednastavená cesta) Doporučujeme také pravidelně používat Windows Backup Utility pro zálohování souborů. Pro detailní postup spusťte nápovědu (Start\Nápověda\) a do políčka hledat napište "Backup".

#### 9 - Co dělat když nemá uživatel přístup - Zkontrolujte LED čtečky je-li je karta přijímána.

- Žádné rozsvícené LED čtečka nemá napájení.
- Žádná reakce LED zkuste kartu na jiné čtečce o které víte, že funguje. Pokud stále není žádna reakce, vyměňte kartu.
- Zelená LED se rozsvítí když je karta přiložena; zkontrolujte na svorkovnici zapojení LED čtečky a je-li je správně zapojen elektrický zámek.
- Červená LED se rozsvítí když je karta přiložena; zkontrolujte platnost uživatele v PC.
  Ověřte uživatelská přistupová práva a popřípadě zajistit změnu aktuální platnosti.
  Ověřte datum zneplatnění a popřípadě zvolte "platnost nikdy nevyprší".
- Vratte ACU do původního stavu v obrazovce "Dveře". Označte ACU kterou si přejete vrátit do původního stavu pak klikněte na OK.

#### 10 - Na čtečce nepřetržitě svítí zelená LED a dveře jsou trvale otevřeny.

Pokud svítí LED na čtečce ale na odchodovém tlačítku ne, ověřte nastavení dveří v programu. 'Odemčít dveře během' by mělo být nastaveno na 'Nikdy' Nebo není-li nastavena dlouhá doba otevření dveří. Pokud svítí LED na čtečce i na tlačítku je pravděpodobně spuštěn poplach EPS a dveře nebyli resetovány v

Pokud svítí LED na čtečce i na tlačítku je pravděpodobně spuštěn poplach EPS a dveře nebyli resetova programu. Proveďte reset v nástrojové liště.

Pokud svítí LED na tlačítku, může být tlačítko zkratováno · Ověřte zda má tlačítko rozepnut kontakt a je správně zapojeno na svorkovnici (0V a Exit)

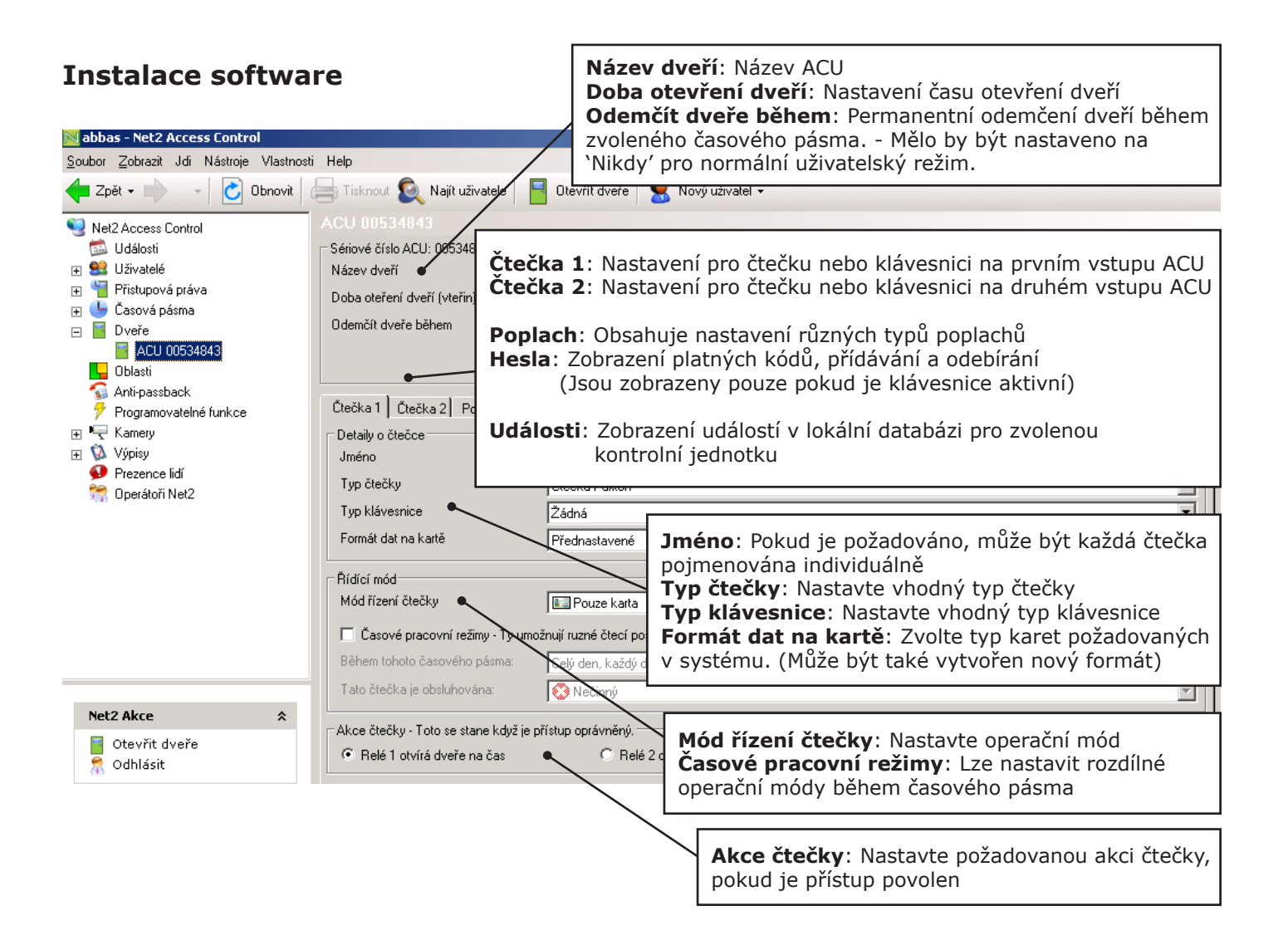

| Specifikace                                    |        |        |           |
|------------------------------------------------|--------|--------|-----------|
| Vlastnosti                                     |        | Min    | Max       |
| Počet karet                                    |        | 1      | 10,000    |
| Počet kódů PIN                                 |        | 1      | 10,000    |
| Přístupových úrovní                            |        | 1      | 250       |
| Časových zón                                   |        | 1      | 64        |
| Maximální čas otevření dveří                   |        | 1 sec  | 5,000 sec |
| Počet kódů                                     |        | 1      | 50        |
| Dveří na ACU                                   |        | 1      | 1         |
| Portů na ACU                                   |        | 1      | 2         |
| Čteček na port                                 |        | 1      | 2         |
| Klávesnic na port                              |        | 1      | 2         |
| ACU na datové vedení                           |        | 1      | 200       |
| Datových vedení na PC                          |        | 1      | 50        |
| Uchování dat po totální ztrátě napájení        |        |        | 9 hours   |
| Uložených událostí v ACU bez připojení serveru |        |        | 2,454     |
| Napájení                                       |        | Min    | Max       |
| Napětí                                         |        | 11v DC | 15v DC    |
| Odběr                                          |        |        | 350 mA    |
| Spínané napětí                                 |        |        | 50v DC    |
| Spínaný proud                                  |        |        | 4 A       |
| Proudové zatížení poplachového výstupu         |        |        | 1 A       |
| Prostředí                                      |        | Min    | Max       |
| Provozní teplota - Limity baterie              |        | 0 °C   | + 55 °C   |
| Voděodolné                                     |        |        | NO        |
| Rozměry                                        | Šířka  | Výška  | Hloubka   |
|                                                | 102 mm | 116 mm | 30 mm     |

Paxton Access Ltd hereby declares that this product is in conformity with all the essential requirements of the Directive 1999/5/EC. This equipment is intended for use in all the EU and EFTA countries and all other countries worldwide. The declaration of conformity may be consulted at - http://paxton.info/596